## מדריך למימוש הטבת Office 365 חינם לסטודנטים

<u>www.office.com/getoffice365</u> . היכנסו אל הקישור הבא: 1

|   |                      |                                                          | תמיכה                                                           | תבניות                                         | מוצרים ~                                       | 1 Office                                       |
|---|----------------------|----------------------------------------------------------|-----------------------------------------------------------------|------------------------------------------------|------------------------------------------------|------------------------------------------------|
|   | X                    | M                                                        |                                                                 |                                                |                                                |                                                |
|   | וסד הלימודים בחלונית | ם<br>Offic ללא תשלום! ●<br>ללא עלות<br>e-mail-שקיבלתם ממ | רחים כרחים<br>יכולים לקבל פ:<br>ענן של 1 טרה ו<br>נו את כתובת ה | office ם ותלמידים<br>גם מאחסון<br>א עלות, הזיו | ם, מרצים, מורי<br>ההטבה תהנו<br>קין Office ללא | קבס<br>סטודנטינ<br>במסגרת<br>כדי להתי<br>הבאה: |
| X | התחל עכשיו           | -12                                                      | מודים                                                           | במוסד הליי                                     | ה-e-mail שלך                                   | הזן את ו                                       |
|   |                      | הלימודים שלכם                                            | שמו את מוסד ו־                                                  | ומומחי IT, ר                                   | סדות לימודים                                   | מנהלי מו                                       |

2. בתיבה המרכזית הזינו את כתובת ה-e-mail שלכם בלימודים, ולחצו על "התחל עכשיו"

|                      |                                    | יכה                                                   | תמי                             | תבניות                                          | מוצרים ~                                                         | 1 Office                                       |
|----------------------|------------------------------------|-------------------------------------------------------|---------------------------------|-------------------------------------------------|------------------------------------------------------------------|------------------------------------------------|
|                      | 17                                 |                                                       |                                 |                                                 |                                                                  |                                                |
| וסד הלימודים בחלונית | לא תשלום! ●<br>ות<br>• שקיבלתם ממו | ם לקבל Office לים<br>ל 1 טרה ללא על<br>פ-mail- ה-mail | ם יכולים<br>ן ענן ש<br>ינו את י | effice<br>ם ותלמידינ<br>גם מאחסו<br>א עלות, הזי | _ 365<br>ז, מרצים, מורי<br>ההטבה תהנו<br>קי <b>ן office לל</b> י | קבס<br>סטודנטים<br>במסגרת<br>כדי להתי<br>הבאה: |
| התחל עכשיו           | ×                                  |                                                       |                                 |                                                 | xtest@mail                                                       | tau.ac.il                                      |
|                      | ם שלכם                             | זת מוסד הלימודי                                       | רשמו א                          | ומומחי IT, ו                                    | סדות לימודים                                                     | מנהלי מו                                       |

. במסך שנפתח לחצו על "אני תלמיד".

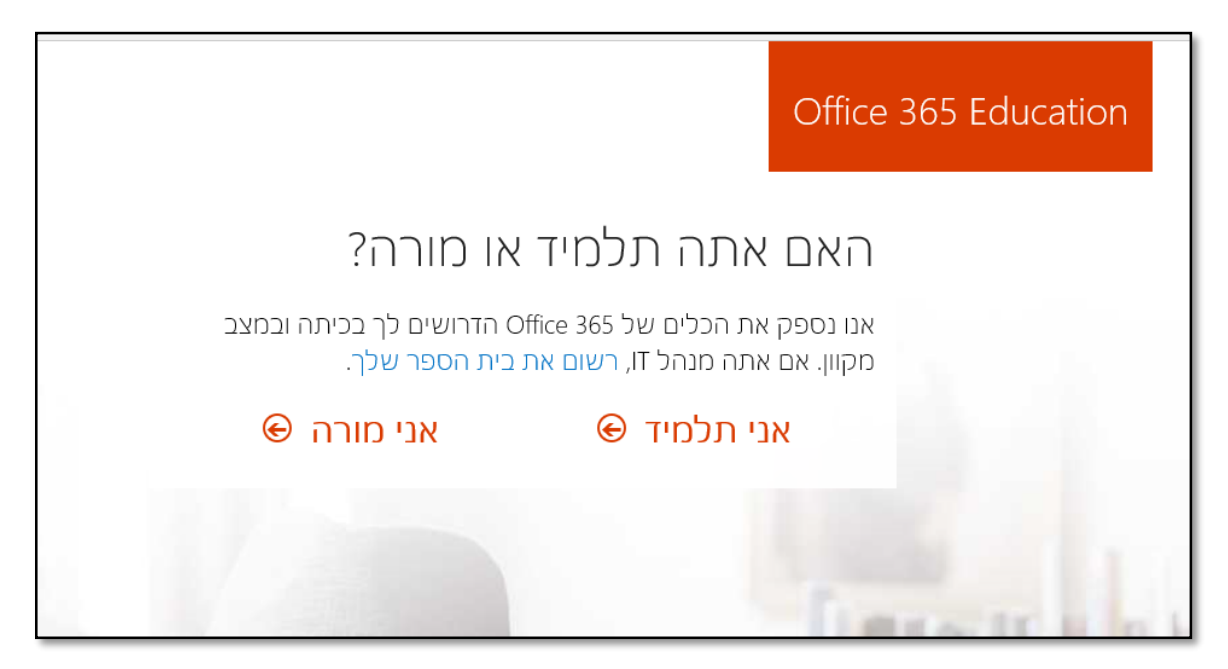

4. תתקבל ההודעה הבאה:

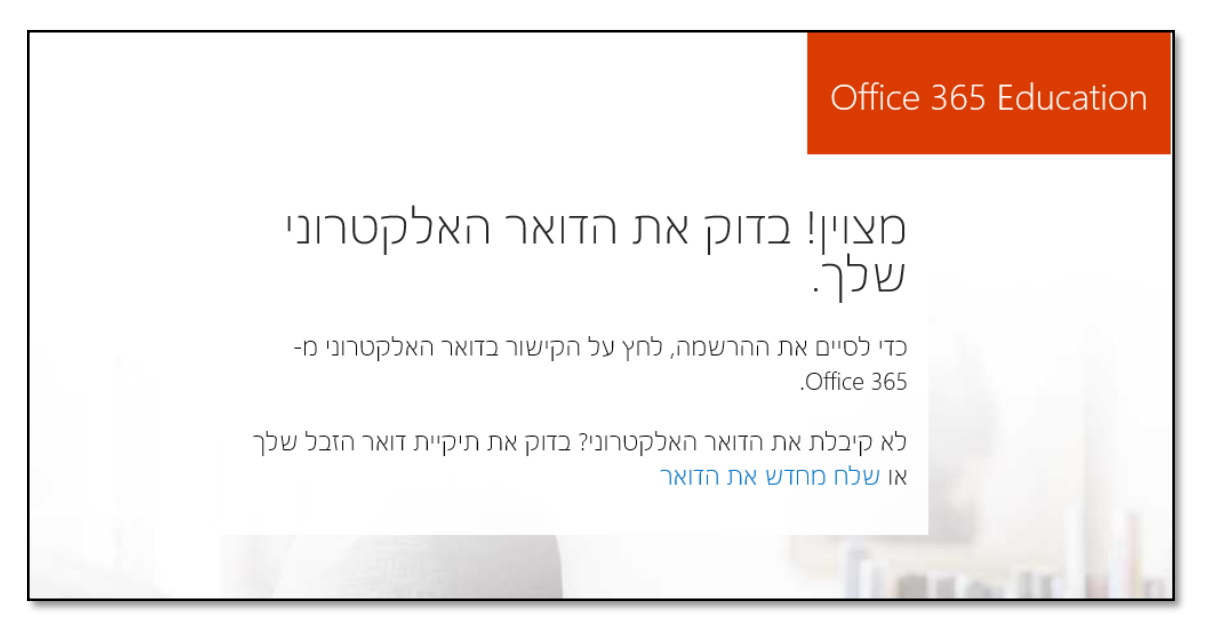

היכנסו אל תיבת הדואר שלכם בלימודים בכתובת <u>https://mail.tau.ac.il</u>, והזדהו
באמצעות שם המשתמש, תעודת הזהות והסיסמה שלכם. לחצו על כניסה >> << Login</li>

| ¥          | רסיטאית                               | הזדהות אוניב                                                                                          |
|------------|---------------------------------------|----------------------------------------------------------------------------------------------------|
| User Name: | L xtest                               | שם משתמש:                                                                                             |
| ID Number: | 923744744                             | תעודת זהות:                                                                                           |
| Password:  | •••••                                 | סיסמה:                                                                                                |
|            |                                       |                                                                                                    |
|            | יסה >> << Login                       | כנ                                                                                                    |
|            |                                       |                                                                                                    |
|            |                                       |                                                                                                    |
|            | User Name:<br>ID Number:<br>Password: | User Name: xtest<br>ID Number: איסה 923744744<br>Password: איסה >> << >>> <>>> <>>> <>>> <>>> <>>> <> |

6. בתיבת הדואר הנכנס שלכם, אתרו את ההודעה שכותרתה: "סיים את ההרשמה ל Office 365 Education" ולחצו בגוף ההודעה על הלחצן "כן, זה אני"

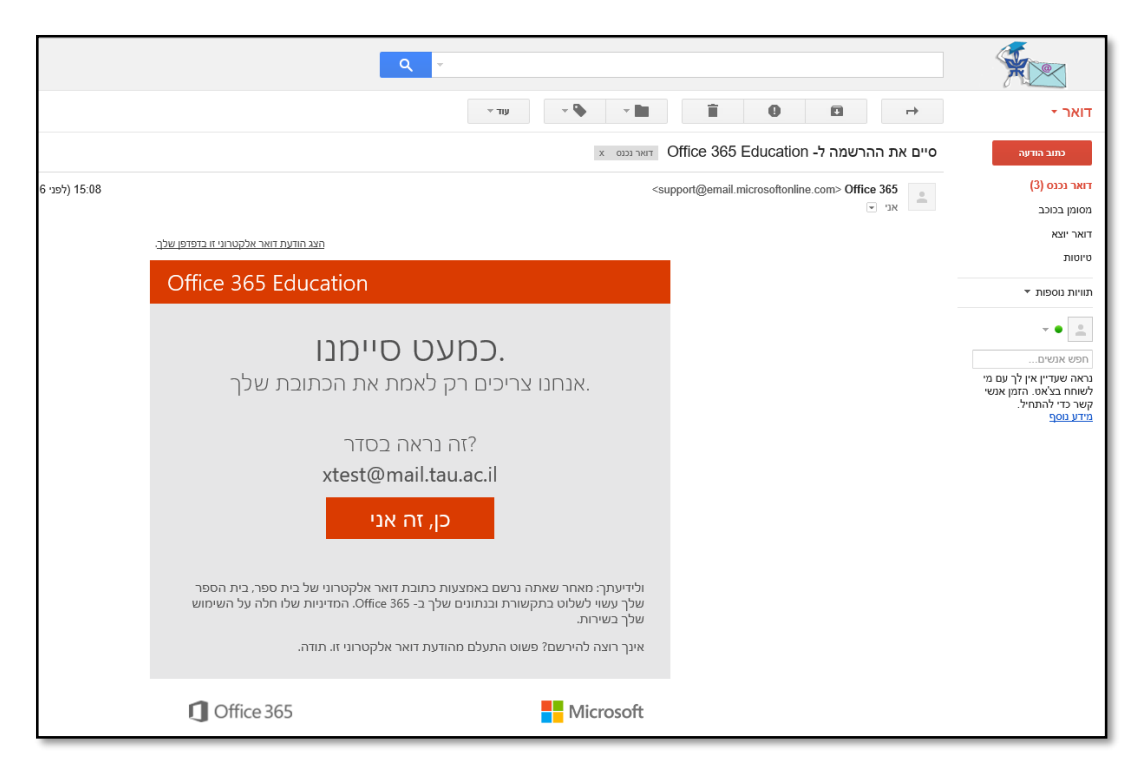

 .7 במסך "צור את החשבון שלך", הזינו את השם הפרטי, שם המשפחה וצרו סיסמה. בסיום, לחצו על "התחל":

|     |                                                                                                    |                                                                                                    | Office 365 Education                                                  |
|-----|----------------------------------------------------------------------------------------------------|----------------------------------------------------------------------------------------------------|-----------------------------------------------------------------------|
|     | ילך                                                                                                    | ת החשבון ש<br><sub>אנest@mail.ta</sub><br>זה?                                                                        | צור או<br><sup>au.ac.il</sup>                                         |
|     | שם משפחה                                                                                                    |                                                                                                    | שם פרטי                                                               |
|     |                                                                                                    | i                                                                                                    | צור סיסמה                                                             |
|     |                                                                                                    | סיסמה שלך                                                                                                    | אשר את הנ                                                             |
| you | י מוצרים ושירותים של Microsoft לעסקים.<br>u agree to our <mark>terms and conditions</mark> and unc<br>email address will be visible to other p | ולה לשלוח לי מבצעים והצעות עבור<br>tartand that your name and , <b>נחל</b> ,<br>people in your institution. Microsol | אובי Microsoft □<br>הת<br>by choosing<br>oft Privacy Policy<br>התחל ( |
| 1   | -                                                                                                    |                                                                                                    |                                                                       |

|                                                                                                    | Office 365 Education |
|----------------------------------------------------------------------------------------------------|----------------------|
| ת החשבון שלך                                                                                                    | צור א                |
| xtest@mail.ta<br>תה?                                                                                                    | u.ac.il מוֹ          |
| מיכלוביץ                                                                                                    | טל                   |
| •••                                                                                                    |                      |
| ଚ •••                                                                                                    | ]                    |
| לה לשלוח לי מבצעים והצעות עבור מוצרים ושירותים של Microsoft לעסקים.<br><b>נחל</b> , you agree to our t <mark>erms and conditions</mark> and understand that your name and<br>email address will be visible to other people in your institution. Microso | D' Microsoft         |
| E                                                                                                    | התחל פ               |

## 8. במסך הבא לחצו על "דלג":

|                               | Office 365 Education                                                     |
|-------------------------------|--------------------------------------------------------------------------|
|                               | הזמן עוד אנשים                                                           |
| ועבוד עם אחרים על פרוייקטים C | שתף את ההטבות של 365 )<br>של בית הספר. זה בחינם.<br>את מי ברצונך להזמין? |
| sheffield.ac.uk@              | שם משתמש                                                                 |
| sheffield.ac.uk@              | שם משתמש                                                                 |
| sheffield.ac.uk@              | שם משתמש                                                                 |
| sheffield.ac.uk@              | שם משתמש                                                                 |
| sheffield.ac.uk@              | שם משתמש                                                                 |
|                               | שלח הזמנות 🕥<br>זלג                                                      |

9. כמעט סיימתם - כעת לחצו על כפתור "התקן את Office 2016" כדי להוריד את קובץ ההתקנה, ועל "שמור" בהודעה שנפתחה בתחתית המסך, אם ההורדה לא התחילה אוטומטית:

| Office 2016 התקן את על על על על על על על על על על על על על            |         |     |           |         |            |                                 |         |
|-----------------------------------------------------------------------|---------|-----|-----------|---------|------------|---------------------------------|---------|
| התקן את Office 2016 א<br>קבל את יישומי שולחן העבודה המוכרים במחשב<br> |         |     | 5         | ם, ט    | טובי       | ריים                            | וצה     |
|                                                                       |         |     |           |         |            |                                 | המקווני |
| SharePoint Video                                                      | Planner | F E | ConeDrive | X Excel | PowerPoint | Word                            | S Sway  |
|                                                                       |         |     |           |         |            | <b>Y</b> :<br><sub>Yammer</sub> | חדשותית |

10. בסיום ההורדה, כל שנותר הוא ללחוץ על "הפעל". יחל תהליך התקנה בן 15-30 דקות, במהלכו אין לנתק את המכשיר מהאינטרנט:

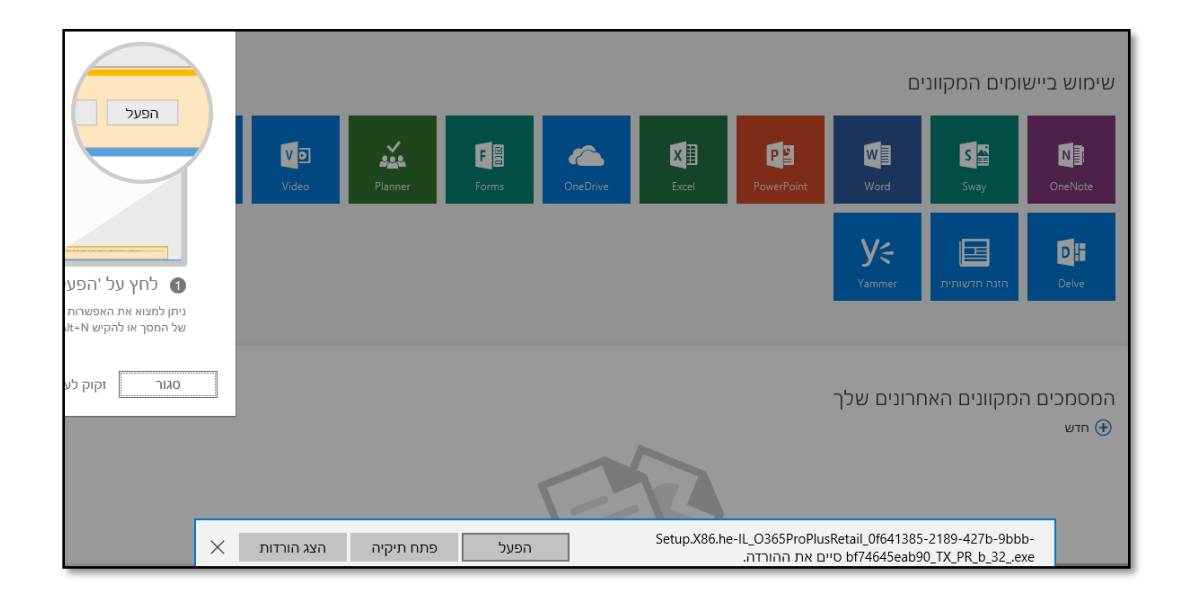

Office 365 מזל טוב! יש לכם